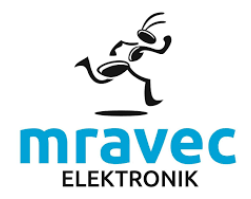

Ú[ĭ0ðçæe^•∖ıÁÁ

# ]¦ð \æ

V^&@;[|5\*ãaáÁÁÁÁÓ^:]^}[•ÁÁÁÁÖ[@aaà

# Ùcãæe@;ãc^ÁÁáãÁá;|ã. ⊨ &ã. ÁŚX HÌ€ÁÁ¦[%亩

X" @ analander Alasc Hi @ Aluit] salade (ar Aluida / Alast j Aluida / Alast j Aluida / Alast and Alast and Alast an

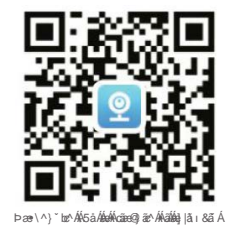

# Ù] ઁ• ơ^} ã∿ Ấặ đị æ; ở

# Tlačidlo reštart

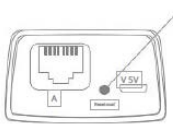

Stlačením tlačidla "Reset" obnovíte výrobné nastavenia zariadenia

(Umiestnenie tlačidla "Reset" závisí od modelu fotoaparátu. Zvyčajne sa nachádza na spodnej strane krytu pod krytom karty SD alebo ako prídavný konektor.)

### Vyberte vhodný typ zariadenia

Kliknutím na "+" pridáte kameru. V dolnej časti obrazovky klepnite na "Nedá sa nájsť QR kód...". Potom vyberte vhodný typ kamery.

#### · Pre WiFi kamery alebo IP kamery zvoľte

"WiFI Smart kamera" . \*Uistite sa, že je telefón pripojený k sieti 2,4 GHz \* Pásmo 5 GHz nie je podporované

• V prípade 4G kamier vyberte "4G Smart Camera"

#### WiFi kamery

\*Pred pridaním bezdrůtovej kamery zapnite na svojom telefóne WiFi a uistite sa, že je vybratá 2.4 GHz WiFi sieť.

# Pridanie pomocou "pripojenie hotspotu AP" 1. Vyberte pripojenie AP HOTSPOT 2. Vyberte

sieť WiFi a zadajte heslo siete, kliknite na "Potvrdit".

Kliknite na 3. "Connect AP spot" a potom prepnite sieť na "MV+Camera ID". Vráťte sa do aplikácie.

 Zostaňte pripojení, keď sa zobrazí výzva na vypnutie internetu. (Správa sa môže líšiť v závislosti od modelu telefónu.)

\* Ak nezistí hotspot fotoaparátu, stlačte tlačidlo reset asi po 3 sekundách a skúste pripojenie znova.

pripojenie znova..

 Stlačte náhľad kamery a zadajte svoje vlastné vytvorené heslo. 6. Opätovným stlačením môžete sledovať živý náhľad.

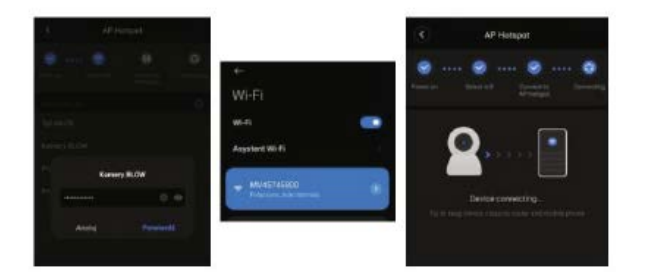

EÚ! ^ á Mỹ lãi ang đị Mắ ^: ải fợi ç ^ bhí ang ^! \* Ák ang ) âr Aỹ anhi• q(tý ( Abr / ^ 6) ^ Ahr an anhi• an Ah Chí MD P: Ár annahr ai É

FBM: పిగిడా Able and Able and

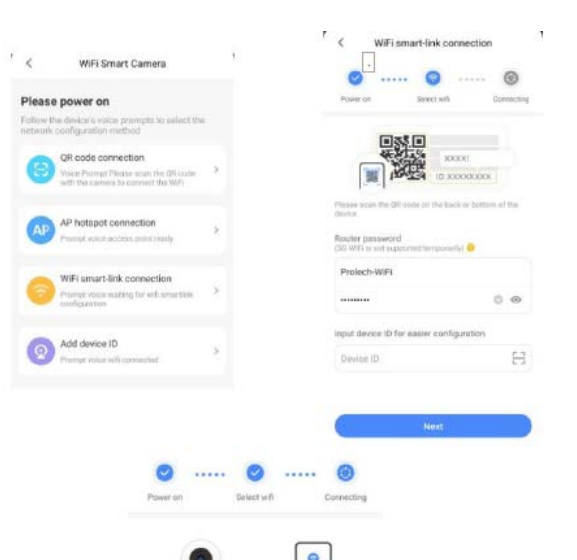

Device connecting

Try to keep Device close to router and mobile phone

Pomenujte kameru, stlač te ukážku a zadajte svoje vlastnéheslo zariadenia.
 Opätovným stlač ení m môžete sledovať živý náhľ ad.

### Kamery 4G

 Odskrutkujte spodný kryt fotoaparátu a správne vložte SIM kartu (SIM kartu nemôže mať PIN zámok a zostatok na účte umožňuje prenos dát) a SD kartu. Bezpečne priskrutkujte kryt fotoaparátu, ktorý chráni karty.

 Pripojte napájací adaptér ku kamere, počkajte 1-3 minúty. Keď kamera zobrazí "pripojenie

#### dokončené"

- 3. Použite aplikáciu a naskenujte QR kód z fotoaparátu. Potvrďte QR kód.
- 4. Zadajte svoj vlastný názov kamery a kliknite na "Dokončit".
- 5. Stlačte náhľad kamery a zadajte svoje vlastné vytvorené heslo

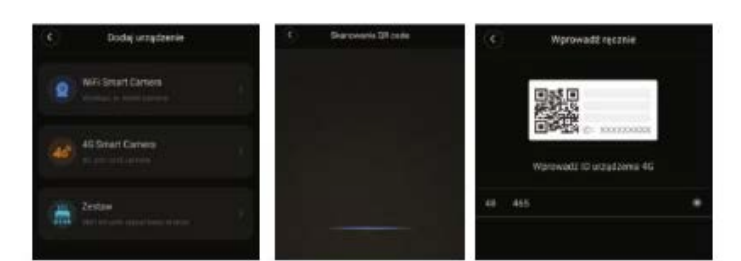

Poznámka: Maximálna kapacita SD karty je 128 GB. PTZ kamera:

Slot pre kartu sa nachádza v spodnej časti hlavy kamery.

Otvorte gumený kryt, pod ním je slot na SD kartu. Vložte SD kartu do príslušného slotu, správne namontovaná karta vydá charakteristické "cvaknutie".

Tubusová kamera: Slot na kartu sa nachádza v spodnej časti krytu kamery. Odskrutkujte plastový kryt, pod ním je slot na SD kartu. Vložte SD kartu do príslušného slotu, správne namontovaná karta vydá charakteristická "cvaknutie". Po nainštalovaní karty opatrne prískrutkujte plastový kryt, ktorý chráni kameru pred daždom.

Mini PTZ kamera: Slot na kartu sa nachádza v spodnej časti hlavy kamery, nasmerujte šošovku nahor a uvidíte slot pre kartu Vložte SD kartu do príslušného slotu, správne namontovaná karta vydá charakteristické "cvaknutie".

Panoramatická kamera: Slot na kartu sa nachádza na bočnej strane zariadenia. Vložte SD kartu do správneho slotu, správne namontovanů kartu

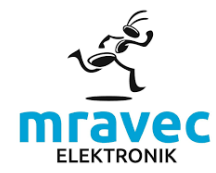

#### Inteligentná kamera 4G

Krok 1. Otvorte spodný kryt tela kamery, vložte SIM kartu a TF kartu a potom zatvorením spodného krytu dokončite inštaláciu (zabudovanú SIM kartu nie je potrebné inštalovať).

Krok 2. Zapnite fotoaparát a počkajte 1 minútu; keď kamera zobrazí výzvu "pripojenie dokončené", použite aplikáciu APP na naskenovanie QR kódu na fotoaparáte a pridaite zariadenie.

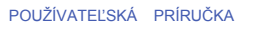

Inteligencia · Technológia · Bezpečnosť

## Stiahnite si APP "V380 Pro".

Vyhľ adaite "V380 Pro" v stiahnutí a nainštalujte si aplikáciu V380 Pro.

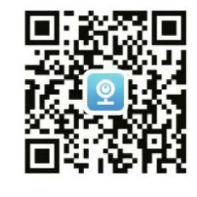

Naskenujte QR kód a stiahnite si aplikáciu V380 Pro

# Inicializácia zariadenia

App Store alebo naskenujte QR kód vľavo dole na

00395 0 502

Smart Camera Krok Kamera na 40 sim kartu (1. Vyberte "AP )

wou stanicou Signal

Pri prvom použití fotoaparátu buďte trpezliví pri nastavovaní. Po zaznení hlasu pridajte svoje zariadenie do aplikácie, č í m potvrdí te spustenie zariadenia

/ Tlač idlo reštart

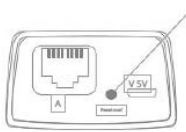

Na obnovenie stlač te tlač idlo "Reset" na 5 sekúnd továrenskénastavenia

01483

Xprava #

will siprava so za

Pridat'zariadenie

nteligentná WiFi kamera

na 46 sim kartu

ná alebo káblová kamera

<

0

(Poloha tlač idla Reset je referenč ná iba pre vaše zariadenie)

# Vyberte typ fotoaparátu

Vyberte si prosí m zodpovedajúci spôsob pripojenia podľ a typu vašej kamery.

Pre zariadenia, ktorépouží vajú WiFi alebo sieťovékáble,
vyberte "WiFi Smart kamera" .

\*5G WiFi nie je doč asne podporované

• V prí pade 4G kamery vyberte "4G Smart Camera" a pridajte svoje zariadenie naskenovaní m QR kódu.

#### Inteligentná WiFi kamera

\*Pred pridaním bezdrôtovej kamery najskôr zapnite mobilné WiFi.

#### AP

Krok 2. Vyberte svoju WiFi a zadajte heslo a potom vyberte "Potvrdit". Krok 3. Vyberte "Connect AP spot" a vyberte hotspot zariadenia (MV+ID), potom sa zariadenie po návrate do aplikácie automaticky pripojí k WiFi.

Ak sieť WLAN nemá prí stup na internet, vyberte možnosť "CONNECT"

Ak chcete zmeniť režim WiFi na model Hotspot, stlač te tlač idlo "Reset" 2s nenájdete hotspot "MV+ID".

Krok 4. Vyberte alebo zadajte "názov zariadenia" Krok 5. Kliknite na "Play interface" a nastavte svoje heslo. Vrátte sa a zobrazte svoje zariadenie

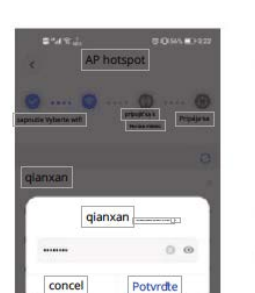

| ₫ *.d જ .),       | C Distr. 00 9.53 |
|-------------------|------------------|
| ← WLAN            |                  |
| WLAN<br>View help |                  |
| Viac nastavení    | >                |
| MV12523222        |                  |

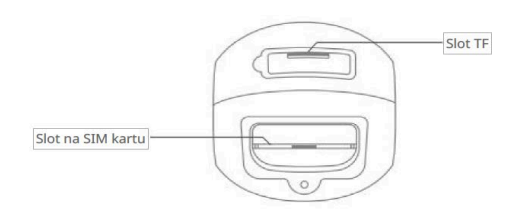

Krok 3. Keď kamera zobrazí výzvu "Úspešné pripojenie", použite aplikáciu APP na naskenovanie QR kódu na fotoaparáte a pridajte zariadenie.

tep4. Po pridaní fotoaparátu môžete skontrolovať zostávajúce dáta a dobiť dáta na hlavnej obrazovke alebo to skontroluite v "Profile"

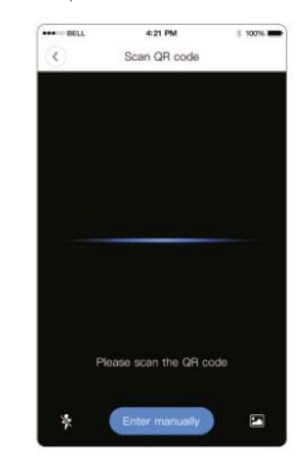

Inštalácia pamäťovej karty SD Micro

Poznámka: Kamera podporuje maximálne 128G TF pamäťovú kartu. PTZ kamera: Pamäťová karta TF sa nachádza v spodnej časti kamery. Otvorte plastový krvt slotu micro SD. Potom nájdete slot na kartu Opatrne vkladajte pamäťovú kartu (kovový povrch pamäťovej karty je blízko základná doska).

#### Pamäťová hotspotukarta TF Bullet camera: Pripojenie

sa nachádza v spodnej časti fotoaparátu. Otvorte plastový kryt slotu micro SD. Potom nájdete slot na kartu. Opatrne vkladajte pamäťovú kartu (kovový wrch pamäťovej karty je blízko základná doska).

a vyberte "Dokončit" "Preskočit" Kamera PT Baby: Umiestnite kameru do polohy head-up a potom uvidíte

miesto pre kartu,

Vložte pamäťovú kartu podľa schémy smeru karty.

Panoramatický fotoaparát: Slot pre pamäťovú kartu je na boku. Vložte pamäťovú kartu podľa schémy smeru karty.